## IT Essentials 5.0

# 5.3.5.2 Lab - Remote Desktop and Remote Assistance in Windows 7

## Introduction

Print and complete this lab.

In this lab, you will remotely connect to a computer, examine device drivers, and provide remote assistance.

## **Recommended Equipment**

The following equipment is required for this exercise:

- Two computers running Windows 7 that are directly connected to each other or through a switch or hub.
- The two computers must be part of the same Workgroup and on the same subnet.

### Step 1

Log on to Computer2 as a member of the administrator group. Ask your instructor for the user name and password.

#### Click Start > Control Panel > System > Remote settings.

| System Properties                                          |                                        |                              |                                             | ×         |  |
|------------------------------------------------------------|----------------------------------------|------------------------------|---------------------------------------------|-----------|--|
| Computer Name                                              | Hardware                               | Advanced                     | System Protection                           | Remote    |  |
| Remote Assista                                             | ance                                   |                              |                                             |           |  |
| Allow Remo                                                 | ote Assistanc                          | ce connection                | ns to this computer                         |           |  |
| What happens                                               | when I ena                             | ble Remote /                 | Assistance?                                 |           |  |
|                                                            |                                        |                              | Ac                                          | dvanced   |  |
| Remote Deskt                                               | ор                                     |                              |                                             |           |  |
| Click an option                                            | , and then s                           | pecify who c                 | an connect, if neede                        | ed.       |  |
| Ont allow                                                  | Ont allow connections to this computer |                              |                                             |           |  |
| Allow conne<br>Remote De                                   | ections from<br>sktop (less s          | computers ru<br>secure)      | unning any version o                        | f         |  |
| <ul> <li>Allow connection</li> <li>Desktop with</li> </ul> | ections only<br>th Network             | from compute<br>Level Authen | ers running Remote<br>tication (more secure | e)        |  |
| Help me choos                                              | <u>se</u>                              |                              | Sel                                         | ect Users |  |
|                                                            |                                        | ОК                           | Cancel                                      | Apply     |  |

In the "Remote Desktop" area, select the radio button next to Allow connections only from computers running Remote Desktop with Network Level Authentication (more secure).

If a message appears warning the computer is set to go to sleep, click the **Power Options** link.

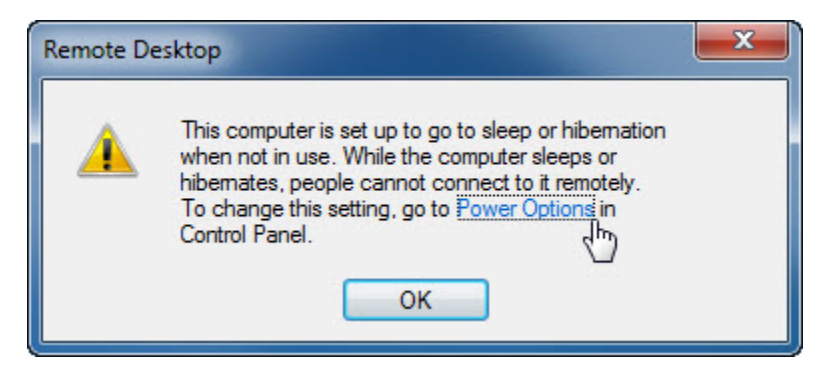

The "Select a power plan" screen appears.

| office a presentant a                                                                                                    | - • × |
|----------------------------------------------------------------------------------------------------|-------|
| Control Panel + Hardware and Sound + Power Options + Edit Plan Settings - 47 Search Control Panel                                                                                                    | ٩     |
| Change settings for the plan: Balanced<br>Choose the sleep and display settings that you want your computer to use.<br>Turn off the display: Never<br>Put the computer to sleep: Never<br>Change advanced power settings<br>Restore default settings for this plan |       |
| Save changes N Cancel                                                                                                    |       |

Click Change plan setting > select Never > select Never > Save changes.

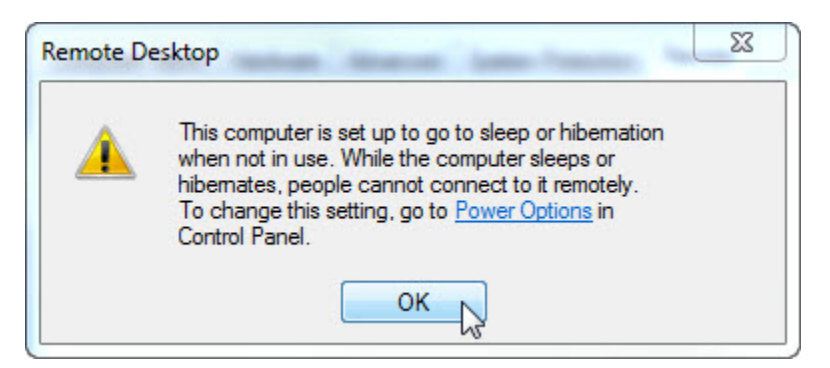

Click **OK** to close the warning message.

In the "Remote Desktop" area, click the **Select Users** button.

| emote Desktop Users                                                  |                                                       | ?                                      | ×  |
|----------------------------------------------------------------------|-------------------------------------------------------|----------------------------------------|----|
| The users listed below ca<br>the Administrators group o              | an connect to this comput<br>can connect even if they | er, and any members<br>are not listed. | of |
| John Computer? almost                                                | has access                                            |                                        |    |
| Add Rem<br>To create new user acco<br>Panel and open <u>User Acc</u> | unts or add users to othe counts.                     | r groups, go to Contra                 | ol |
|                                                                      | Ок                                                    | Cancel                                 |    |
|                                                                      |                                                       | Select Hears                           | -  |
| Help me choose                                                       |                                                       |                                        |    |

Which user already has remote access?

Since you will use this account to gain remote access, you do not need to add any users, click Cancel.

Click **Apply > OK** to close "System Properties" window.

| stem Properties         | 8                          |                              |                                             |           |
|-------------------------|----------------------------|------------------------------|---------------------------------------------|-----------|
| Computer Name           | Hardware                   | Advanced                     | System Protection                           | Remote    |
| Remote Assist           | ance                       |                              |                                             |           |
| Allow Rem               | ote Assistanc              | ce connection                | ns to this computer                         |           |
| 1222 1002               | -                          | 101020 10 00                 | 1000 1020                                   |           |
| What happens            | when Lena                  | ble Remote A                 | Assistance?                                 | 2         |
|                         |                            |                              | Ad                                          | lvanced   |
|                         |                            |                              |                                             |           |
| Remote Deskt            | ор                         |                              |                                             |           |
| Click an option         | , and then s               | pecify who c                 | an connect, if neede                        | d.        |
| Ont allow               | connection                 | s to this comp               | uter                                        |           |
| Allow conn              | ections from               | computers n                  | inning any version of                       |           |
| Remote De               | sktop (less s              | secure)                      |                                             |           |
| Allow conn<br>Desktop w | ections only<br>th Network | from compute<br>Level Authen | ers running Remote<br>tication (more secure | )         |
| Help me choos           | <u>se</u>                  |                              | Sel                                         | ect Users |
|                         |                            |                              |                                             |           |
|                         |                            | OK                           | Cancel                                      | Apply N   |

Click Start > Control Panel > Windows Firewall > Turn Windows Firewall on or off.

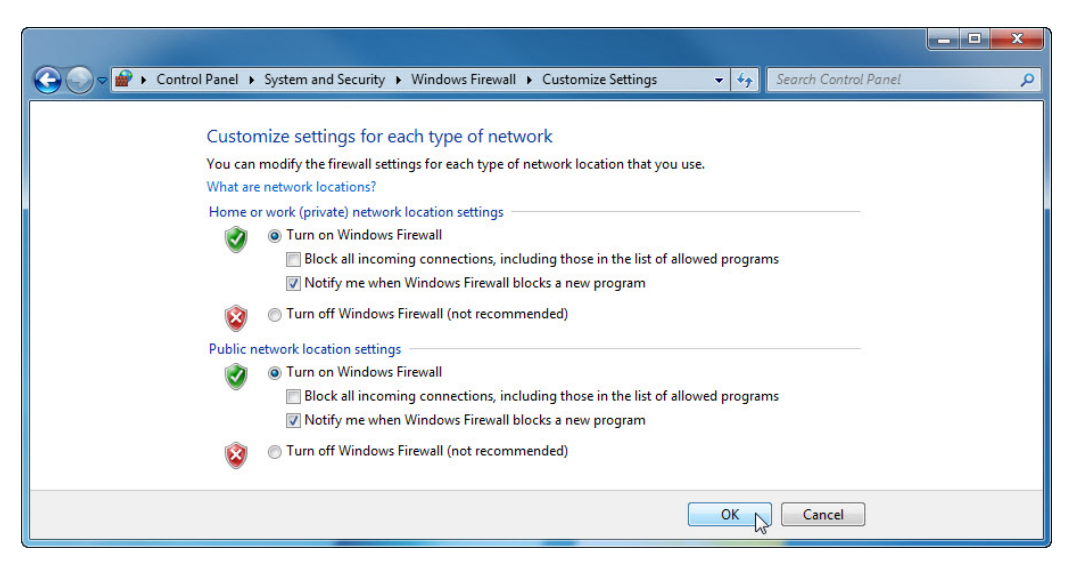

Make sure the Turn on Windows Firewall radio button is selected then click OK.

Close all open windows, log off Computer2, and move to Computer1.

### Step 2

Log on to Computer1 as an administrator or a member of the administrator group. Ask your instructor for the user name and password.

#### Click Start > All Programs > Accessories > Remote Desktop Connection.

| Calculator                     |   |
|--------------------------------|---|
| Command Prompt                 |   |
| Connect to a Network Projector |   |
| Connect to a Projector         |   |
| Getting Started                |   |
| A Math Input Panel             |   |
| Notepad                        |   |
| @ Paint                        |   |
| Remote Desktop Connection      |   |
| 🖅 Run                          | = |
| Snipping Tool                  |   |
| Sound Recorder                 |   |
| le Sticky Notes                |   |
| Sync Center                    |   |
| 词 Windows Explorer             |   |
| MordPad                        |   |
| Ease of Access                 |   |
| System Tools                   |   |
| 🐌 Tablet PC                    | - |
| Back                           |   |
| - Duck                         | _ |
| Search programs and files      |   |
|                                | _ |
|                                |   |
|                                |   |
|                                |   |

The "Remote Desktop Connection" window opens.

| 🐁 Remote D      | esktop Connection               |                | ٢ |
|-----------------|---------------------------------|----------------|---|
|                 | Remote Desktop<br>Connection    | 0              |   |
| Computer:       | Computer2                       | •              |   |
| User name:      | None specified                  |                |   |
| You will be a   | sked for credentials when you c | connect.       |   |
| <b>O</b> ptions |                                 | Connect N Help |   |

Type **Computer2** in the Computer field and click **Connect**.

In the "User name" field, type the account name you used to log on to Computer2. For example: **John\_Computer2**.

In the "Password" field, type the password for the user.

Note: The user account must have a password.

| Windows Security             |                                                          |
|------------------------------|----------------------------------------------------------|
| Enter your<br>These credenti | credentials<br>als will be used to connect to Computer2. |
| Reme                         | John_Computer2                                           |
|                              | OK Cancel                                                |

Click OK.

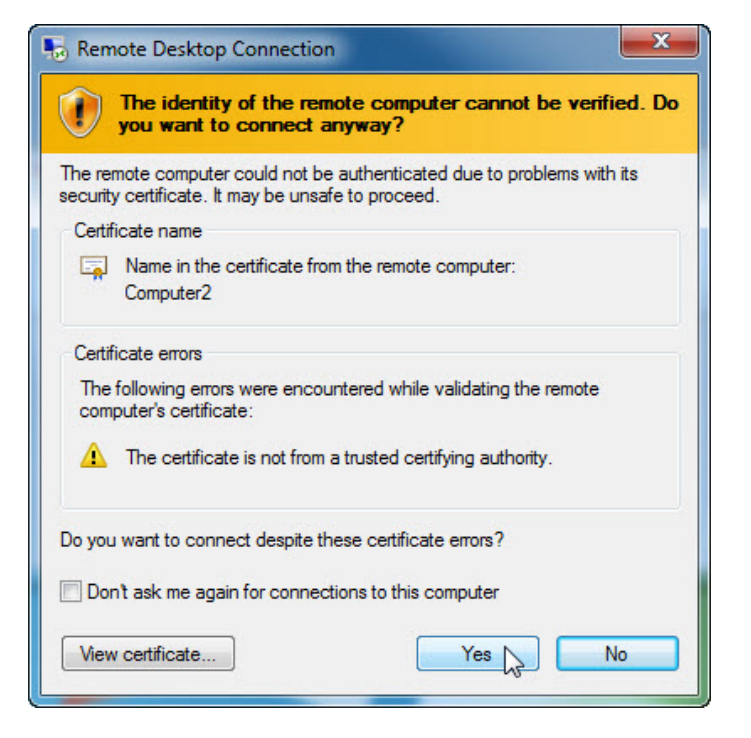

Click Yes to allow the connection.

What happened to the desktop on Computer1?

### Step 3

From Computer1, right-click the desktop of **Computer2 > New > Folder**.

| Ŧ | Comp                                                  | puter2      |                                                          | - | ъ× |  |
|---|-------------------------------------------------------|-------------|----------------------------------------------------------|---|----|--|
|   | View<br>Sort by<br>Refresh<br>Paste<br>Paste shortcut | • •         |                                                          |   |    |  |
|   | New                                                   | •           | Folder<br>Shortcut                                       |   |    |  |
|   | Gadgets<br>Personalize                                |             | Bitmap image<br>Contact                                  |   |    |  |
|   |                                                       |             | Journal Document<br>WinRAR archive<br>Rich Text Document |   |    |  |
|   |                                                       | )<br>)<br>) | Text Document<br>WinRAR ZIP archive<br>Briefcase         |   |    |  |
|   |                                                       |             |                                                          |   |    |  |

Name the folder **Remote Permission**.

Right-click the **Remote Permission** folder **> Properties > Sharing > Advanced Sharing > Share this** folder checkbox **>** keep the default name **Remote Permission > OK**.

Click the **Security** tab. Make sure the user name from Computer1 is listed. If it is not, create and add the user name. Example: Click **Edit > Add >** type **John\_Computer1 > OK**.

| Ħ |                                                                                                    | Ca                                                                                                  | omputer2                         |                                  | ×                     |
|---|----------------------------------------------------------------------------------------------------|----------------------------------------------------------------------------------------------------|----------------------------------|----------------------------------|-----------------------|
|   | Permissions for Remote Per                                                                                                    | ote Permissions Pr<br>al Sharing Securit<br>missions                                                | operties<br>Y Previous Vers      | ions Customize                   |                       |
|   | Dbject name: C:\Users\Johr<br>Group or user names:<br>John_Computer1 (COMPU<br>& SYSTEM<br>John_Computer2 (COMPU<br>& Administrators (COMPUTE | _Computer2\Deskta<br>ITER2\John_Compu<br>ITER2\John_Compu<br>ITER2\John_Compu<br>R2\Administrators) | p\Remote Perrr<br>ter1)<br>ter2) | mputer2)<br>s)<br>Edit<br>y Deny |                       |
|   | Permissions                                                                                                    | Add                                                                                                 | Remove                           | E                                | Remote<br>Permissions |
|   | Full control<br>Modify<br>Read & execute<br>List folder contents<br>Read                                                                      |                                                                                                    |                                  |                                  |                       |
|   | Learn about access control and                                                                                                    |                                                                                                    |                                  | el Apply                         |                       |

Click OK > Close.

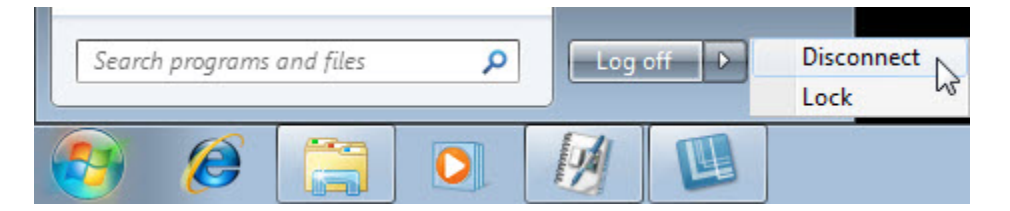

Click **Start >** the arrow next to **Log off > Disconnect**.

## Step 4

Log on to Computer2.

Click Start > Control Panel > System > Remote settings.

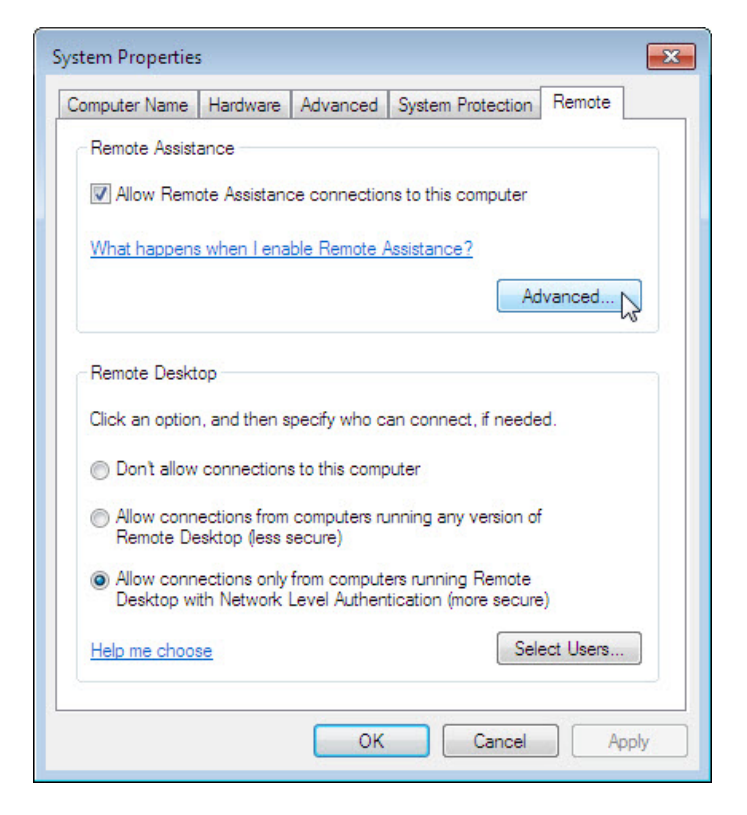

Notice "Remote Assistance" is activated by default.

#### Click Advanced.

The "Remote Assistance Settings" window opens.

| Remote Assistance Settings                                                              | ×  |
|-----------------------------------------------------------------------------------------|----|
| You can set limits for the use of Remote Assistance on this computer.<br>Remote control |    |
| Invitations<br>Set the maximum amount of time invitations can remain open               |    |
| Create invitations that can only be used from computers running Windows Vista or later  |    |
| OK Canc                                                                                 | el |

Make sure there is a check mark in the Allow this computer to be controlled remotely checkbox, set the invitation to 1 Hours, place a check mark in the Create invitations that can only be used from computers running Windows Vista or later checkbox, and then click OK.

When the "System Properties" window appears, click Apply.

### Step 5

On Computer2, click Start > All Programs > Maintenance > Windows Remote Assistance.

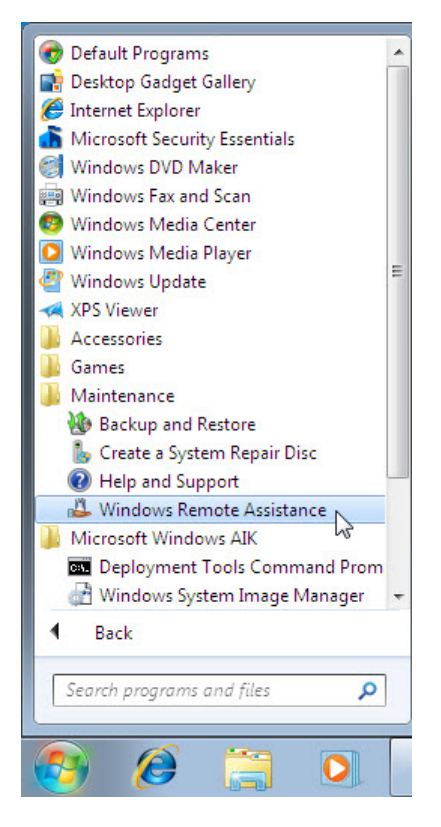

The "Do you want to ask for or offer help?" screen appears.

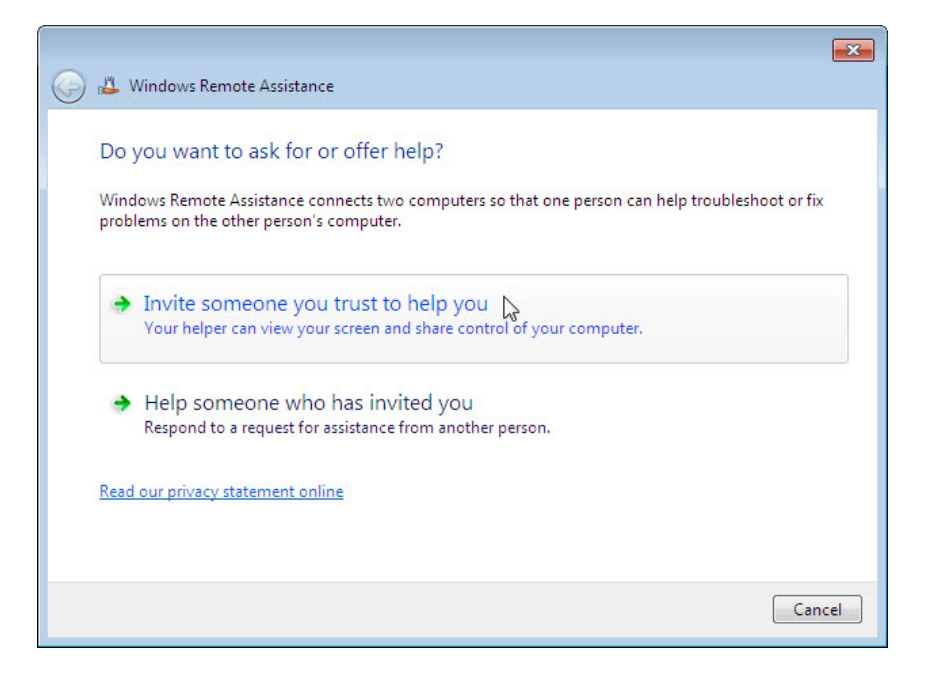

#### Click Invite someone you trust to help you.

The "How do you want to invite your trusted helper?" screen appears.

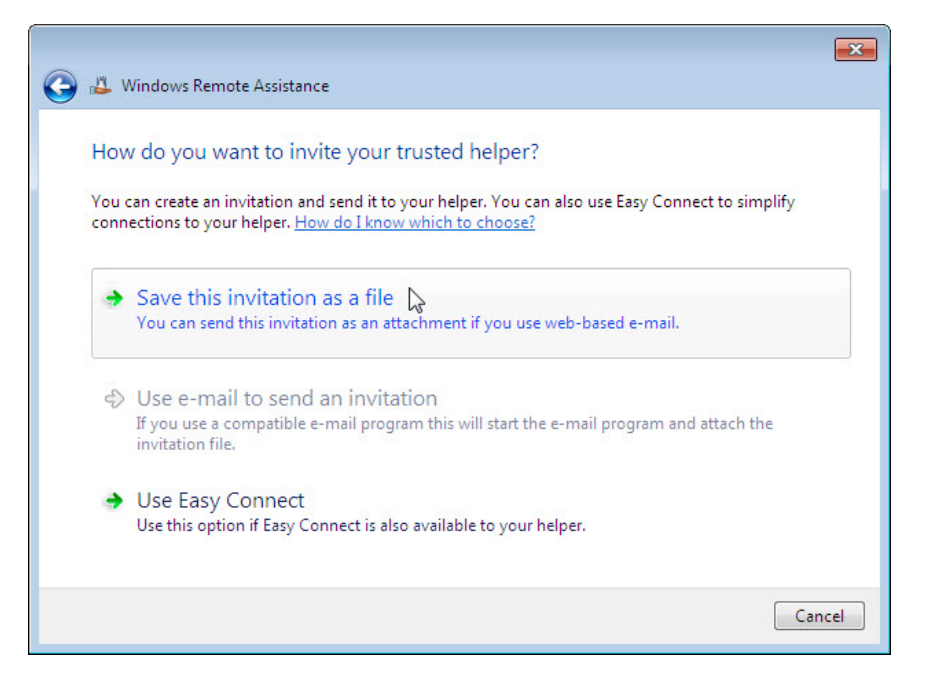

Which methods can you use to contact someone for assistance?

Click the Save this invitation as a file.

🕹 Save As x ✓ ↓ Search Remote Permissions ( ) v ) v Remote Permissions Q Organize • New folder . 0 Name Date modified Type 🔆 Favorites 📃 Desktop No items match your search. 🚺 Downloads 📳 Recent Places -🥃 Libraries Documents J Music Pictures Videos File name: Invitation to Computer1 • Save as type: RA Invitations (\*.msrcIncident) • Save Cancel A Hide Folders

Locate the shared Remote Permission folder, and name the file Invitation to Computer1.

What type of extension does the file have?

Click Save.

When the "Windows Remote Assistance" window opens, record the invitation password.

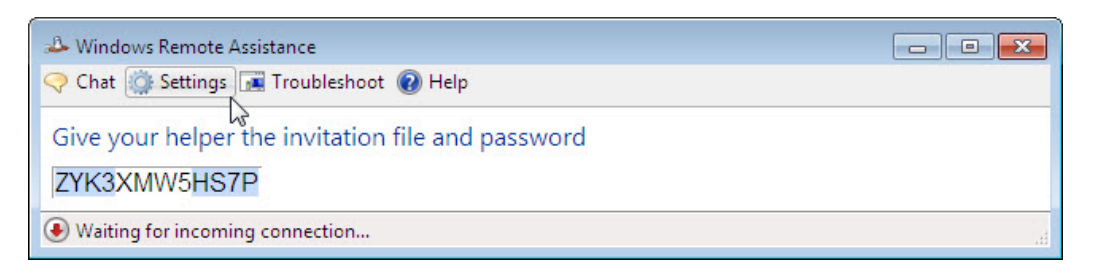

### Example: ZYK3XMW5HS7P

#### Click Settings.

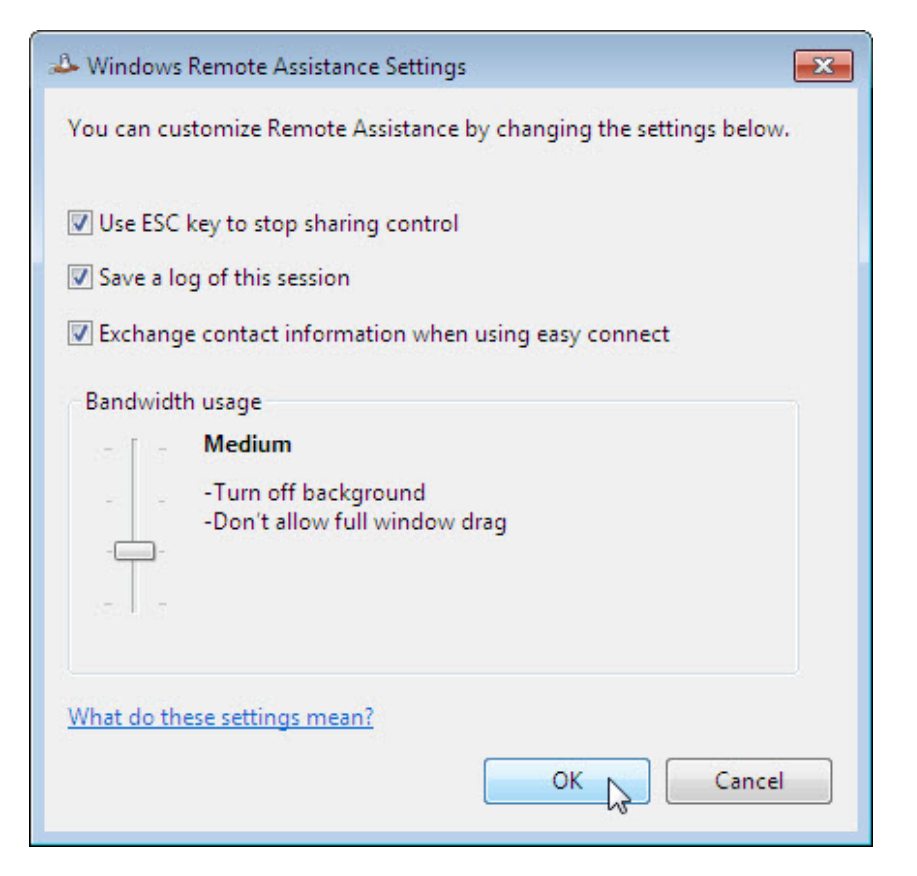

Make sure there is a check mark next to Use ESC key to stop sharing control.

Set the Bandwidth usage to Medium.

Which features are disabled with a Medium bandwidth usage?

Click OK.

### Step 6

On Computer1, click Start > Control Panel > Network and Sharing Center > See full map > Click here to see all other devices > double-click Computer2.

If you are asked to log on, use the user account from Computer1.

| O ♥ ♥ Networ                                                              | k 🕨 😽 🗙 Search Network                                                                        |
|---------------------------------------------------------------------------|-----------------------------------------------------------------------------------------------|
| Organize 🔻 Networ                                                         | k and Sharing Center 🛛 Add a printer 🛛 Add a wireless device 🔤 👻 🗍 🔞                          |
| ★ Favorites<br>■ Desktop<br>↓ Downloads<br>™ Recent Places<br>■ Libraries | Computer (6)     COMPUTER1     COMPUTER2                                                      |
| Documents<br>Music<br>Pictures                                            | Windows Security                                                                              |
| Videos                                                                    | Enter Network Password<br>Enter your password to connect to: COMPUTER2                        |
| r Computer                                                                | John_Computer1                                                                                |
| 🗣 Network                                                                 | Comported      Remember my credentials      Cogon failure: unknown user name or bad password. |
|                                                                           | OK Cancel                                                                                     |
|                                                                           | Categories: Computer Network location: Network<br>Workgroup: WORKGROUP                        |

Double-click the folder Remote Permission.

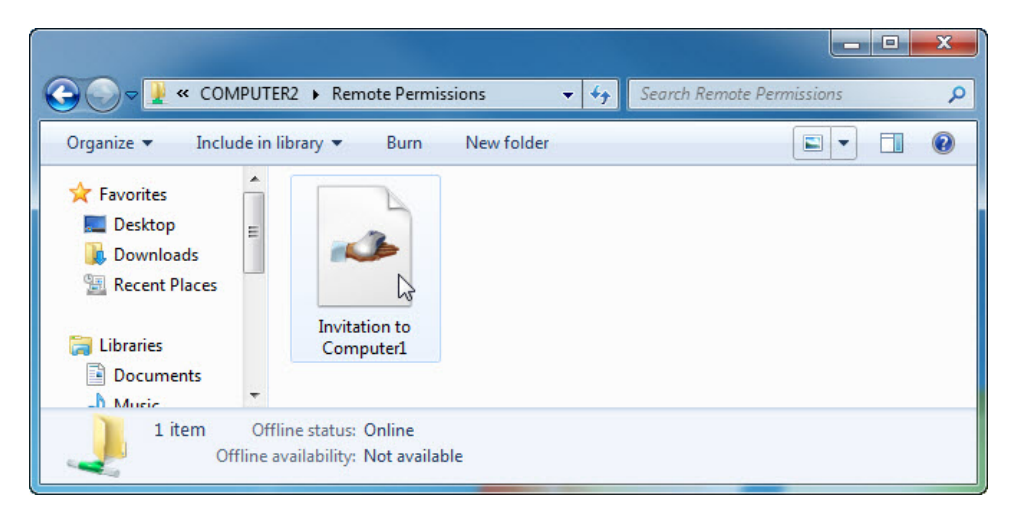

Double-click the file Invitation to Computer1.

The "Remote Assistance" window appears.

| Remote Assistance                                                                                                    |
|----------------------------------------------------------------------------------------------------|
| Enter the password to connect to the remote computer                                                                                                    |
| You can get this password from the person requesting<br>assistance. A Remote Assistance session will start after you<br>type the password and click OK.<br>Enter password: |
| ZYK3XMW5HS7P                                                                                                    |
| OK Cancel                                                                                                    |

Type in the password recorded in Step 5. Example: ZYK3XMW5HS7P

Click OK.

## Step 7

From Computer2, answer **Yes** to allow access to the computer.

| Windows Remote Assistance                                                         |
|-----------------------------------------------------------------------------------|
| Would you like to allow John_Computer1 to<br>connect to your computer?            |
| After connecting, John_Computer1 will be able to see whatever is on your desktop. |
| Yes No                                                                            |
| What are the privacy and security concerns?                                       |

Select the "Windows Remote Assistance - Being helped by John\_Computer1" window so it is activated.

| A Windows Remote Assistance - Being helped by John_Computer1 |  |
|--------------------------------------------------------------|--|
| 🙈 Stop sharing 👖 Pause 🣿 Chat 🎡 Settings 🔞 Help              |  |
| Your helper can now see your desktop                         |  |

Click Chat.

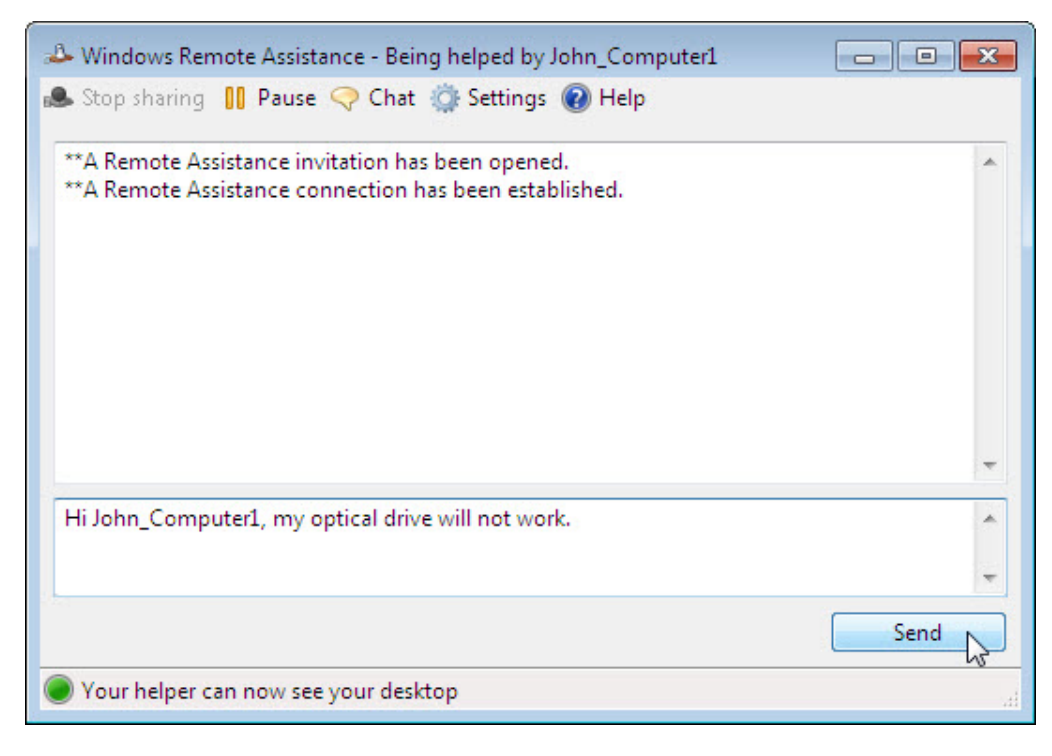

In the chat field, type Hi John\_ Computer1, my optical drive will not work.. Click Send.

### Step 8

From Computer1, click the **Request control** button in "Windows Remote Assistance" main menu.

| Windows Remote Assistance - Helping John_0 | Computer2                                                          | - • ×                                                                                                    |
|--------------------------------------------|--------------------------------------------------------------------|----------------------------------------------------------------------------------------------------|
| 🔈 Request control 📴 Actual size 🤜 Chat 🗯   | Settings 🔞 Help                                                    |                                                                                                    |
|                                            |                                                                    |                                                                                                    |
| been established.                          |                                                                    |                                                                                                    |
| John_Computer2: Hi John_Computer1,         |                                                                    |                                                                                                    |
| my optical drive will not work.            | Recycle Bin                                                        |                                                                                                    |
|                                            |                                                                    |                                                                                                    |
|                                            | System Properties                                                  |                                                                                                    |
|                                            | Computer Name Hardware Advanced System Protection Remote           |                                                                                                    |
|                                            | - Remote Assistance                                                |                                                                                                    |
|                                            | A. Window Remote Arritance - Reins helped by John Computed         |                                                                                                    |
|                                            | Stop sharing 11 Pause O Chat 🔞 Settings 👔 Help                     |                                                                                                    |
|                                            | WA Brough Andrew in Antre by Low mond                              |                                                                                                    |
|                                            | **A Remote Assistance invitation has been established.             |                                                                                                    |
|                                            | John_Computer2: Hi John_Computer1, my optical drive will not work. |                                                                                                    |
|                                            |                                                                    |                                                                                                    |
|                                            |                                                                    | i de la compañía de la compañía de |
|                                            |                                                                    | Remote                                                                                                    |
|                                            |                                                                    | Permissions                                                                                                    |
|                                            |                                                                    |                                                                                                    |
|                                            | · ·                                                                |                                                                                                    |
|                                            | ×                                                                  |                                                                                                    |
|                                            |                                                                    |                                                                                                    |
|                                            | Send                                                               |                                                                                                    |
|                                            | Your helper can now see your desktop                               |                                                                                                    |
|                                            |                                                                    |                                                                                                    |
|                                            |                                                                    |                                                                                                    |
| ^                                          |                                                                    |                                                                                                    |
|                                            |                                                                    |                                                                                                    |
|                                            |                                                                    |                                                                                                    |
|                                            |                                                                    |                                                                                                    |
| Send                                       | i u u u                                                            |                                                                                                    |
| Viewing the screen                         |                                                                    |                                                                                                    |
|                                            |                                                                    |                                                                                                    |

#### Step 9

From Computer2, click the Allow John\_Computer1 to respond to User Account Control prompts checkbox.

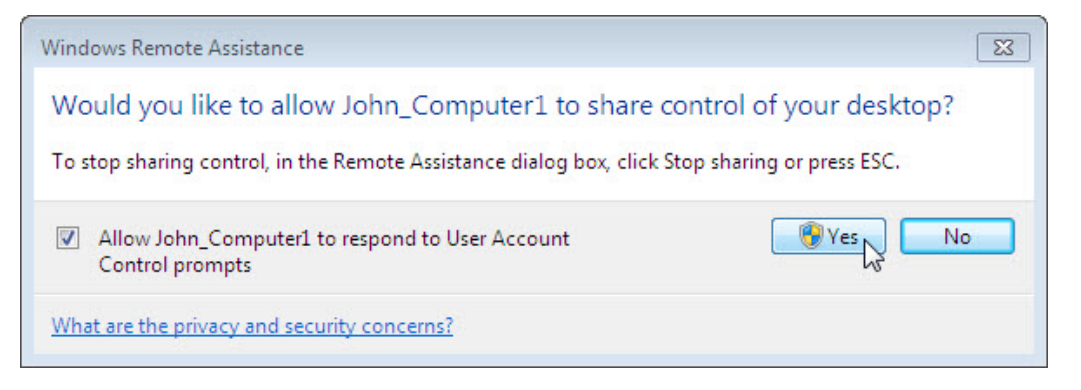

Click Yes.

#### Step 10

From Computer1, select "System Properties" window for Computer2.

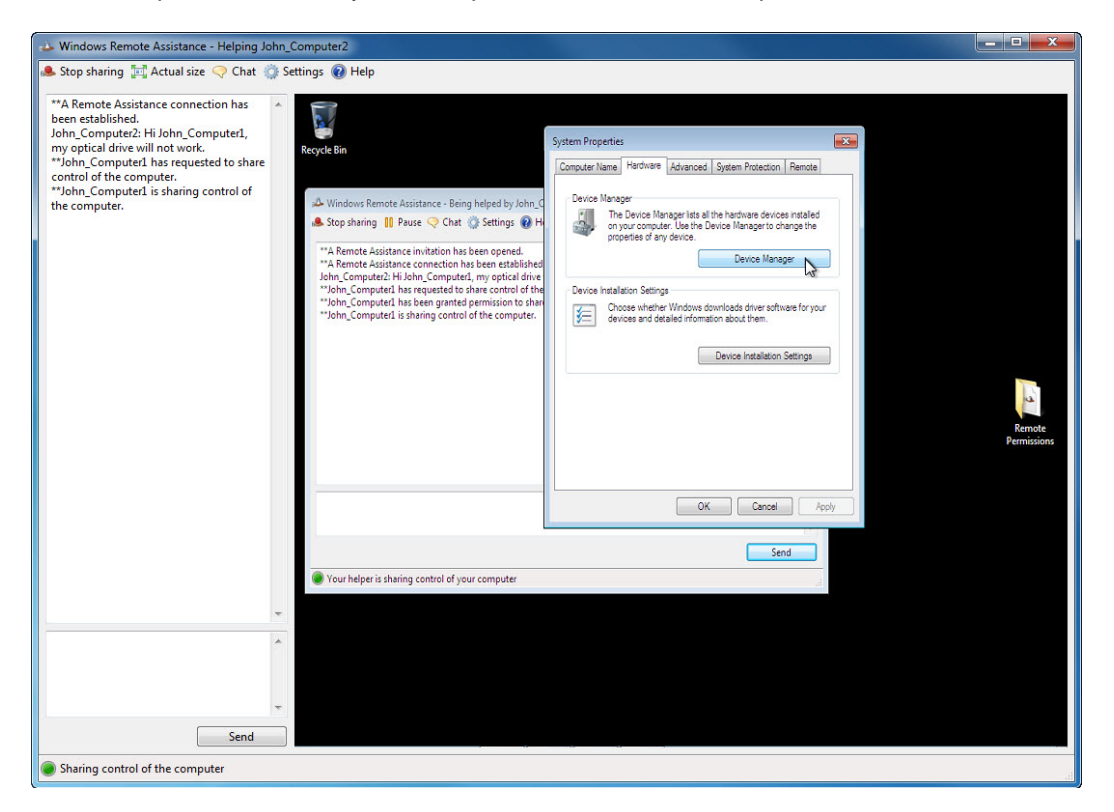

Note: If the Computer2 System Properties window is closed, you need to open it before you continue.

Click Hardware tab > Device Manager.

| Windows Remote Assistance - Helping John_(                                                                                                    | Computer2                  |                                                                                                    |                                                                                                    |                                                                                                    |        |                       |
|----------------------------------------------------------------------------------------------------|----------------------------|----------------------------------------------------------------------------------------------------|----------------------------------------------------------------------------------------------------|----------------------------------------------------------------------------------------------------|--------|-----------------------|
| 🜲 Stop sharing 🔚 Actual size < Chat 🌼 Se                                                                                                    | ttings 🕡 Help              |                                                                                                    |                                                                                                    |                                                                                                    |        |                       |
| "A Remote Assistance connection has<br>been established.<br>John Computer2. Hi John Computer1,<br>my optical drive will not work.<br>"John Computer1 has requested to share<br>control of the computer.<br>"John Computer1 is sharing control of<br>the computer. | Reçcie Bin                 | Acc - Being helped by John C<br>Chat Settings Helped<br>Action has been opened.<br>Action has been established<br>Device Manager<br>File Action View Help<br>Computer<br>Device Kanager<br>Computer<br>Display adapter<br>Display adap | System Properties<br>Computer Name<br>Device Manager<br>The Park<br>The Park<br>Properties<br>The Park<br>Properties<br>Properties<br>ReAM GH22NP2D ATA<br>BRAM GH22NP2D ATA<br>Setter State<br>Setter State<br>State<br>Setter State<br>State<br>States<br>States<br>St | Neare Advanced System Protection Re to Magazer list of the horiname devices in module. The Ne Device Managers change of any device.  Device Manager Update Driver Software  Enable Update Driver Software  Enable Update Driver Software  Properties Properties Device Device |        | Remote<br>Permissions |
|                                                                                                    | Your helper is sharing con | itrol of your computer                                                                                                    |                                                                                                    |                                                                                                    | , etc. |                       |
| *                                                                                                    |                            |                                                                                                    |                                                                                                    |                                                                                                    |        |                       |
| *                                                                                                    |                            |                                                                                                    |                                                                                                    |                                                                                                    |        |                       |
| Send                                                                                                    |                            |                                                                                                    |                                                                                                    | - 50 <u>-</u> -                                                                                                    |        |                       |
| Sharing control of the computer                                                                                                    |                            |                                                                                                    |                                                                                                    |                                                                                                    |        |                       |

Right-click the optical drive that has a **black down arrow**. Select **Enable**.

| 🕹 Windows Remote Assistance - Helping John_Computer2                                                                                                    | ×                     |
|----------------------------------------------------------------------------------------------------|-----------------------|
| Stop sharing 🖽 Actual size 📿 Chat 🎲 Settings 🚷 Help                                                                                                    |                       |
| **A Remote Assistance connection has been established.<br>John, Computer2: Hi John, Computer1, my optical drive will not work. **<br>John, Computer1 has requested to share<br>control of the computer. **<br>John, Computer1 is sharing control of the computer. **<br>A Bog sharing    Paue <> Challes Statuse - Being helped by John<br>** A Benete Assistance - Being helped by John<br>** A Benete Assistance - Connect Hama (Hosting Helped by John<br>** A Benete Assistance - Connect Hama (Hosting Helped by John<br>** A Benete Assistance - Connect Hama (Hosting Helped by John<br>** A Benete Assistance - Connect Hama (Hosting Helped by John<br>** A Benete Assistance - Connect Hama (Hosting Helped by John<br>** A Benete Assistance - Connect Hama (Hosting Helped by John<br>** A Benete Assistance - Connect Hama (Hosting Helped by John<br>** A Benete Assistance - Connect Hama (Hosting Helped by John<br>** A Benete Assistance - Connect Hama (Hosting Helped by John<br>** A Benete Assistance - Connect Hama (Hosting Helped by John<br>** A Benete Assistance - Connect Hama (Hosting Helped By John<br>** A Benete Assistance - Connect Hama (Hosting Helped By John<br>** A Benete Assistance - Connect Hama (Hosting Helped By John<br>** A Benete Assistance - Connect Hama (Hosting Helped By John<br>** A Benete Assistance - Connect Hama (Hosting Helped By John<br>** A Benete Assistance - Connect Hama (Hosting Helped By John<br>** A Benete Assistance - Connect Hama (Hosting Helped By John<br>** A Benete Assistance - Connect Hama (Hosting Helped By John<br>** A Benete Assistance - Connect Hama (Hosting Helped By John (Hosting Helped By John (Host | Remote<br>Permissions |
| Your helper is sharing control of your computer                                                                                                    |                       |
|                                                                                                    |                       |
|                                                                                                    |                       |
| Send                                                                                                    |                       |
|                                                                                                    |                       |
| Sharing control of the computer                                                                                                    |                       |

Click the **Stop sharing** button in "Windows Remote Assistance" main menu.

Click the **red X** button to close the "Windows Remote Assistance" connection.

| 🕹 Windows Remote Assistance - Helping Joh                                                                                                    | n_Computer2                                                                                                    |                                                                                                    |                       |
|----------------------------------------------------------------------------------------------------|----------------------------------------------------------------------------------------------------|----------------------------------------------------------------------------------------------------|-----------------------|
| 🛓 Request control [ [] Actual size 🧠 Chat                                                                                                    | 🎲 Settings 🔞 Help                                                                                                    |                                                                                                    |                       |
| **A Remote Assistance connection has<br>been established.<br>John Computer2: Hi John Computer1,<br>my optical drive will not work.<br>**John Computer1 has requested to share<br>control of the computer.<br>**John Computer1 is sharing control of<br>the computer.<br>**John Computer1 is not sharing control<br>of the computer. | Recycle Bin<br>A Windows Remote Assist<br>Stop Jharing II Pause<br>**A Remote Assistance in<br>**A Remote Assistance in<br>**John_Computer? H: John<br>Computer? H: John<br>Computer? H: John<br>Computer? B: John<br>**John_Computer? B: John<br>**John_Computer? B: John<br>**John_Computer? B: John<br>**John | System Properties       Image: Conquer Name Hardware Advanced System Protection Remote         Orbat       Settings         Proces Marager       Depose Marager to change the protection Remote         Instation has been opened.       Depose Marager         Centration for the proces Marager to change the protection Remote       Depose Marager         Centration has been opened.       Depose Marager         Centration for the proces Marager       Devose Marager         Centration for the proces Marager       Devose Marager         Centration for the proces Marager       Devose Marager         Computer       Devose Marager         Display adapters       Display adapters         Display adapters       Display adapters         Display adapters       Display adapters         Display adapters       Display adapters         Display adapters       Display adapters         Display adapters       Display adapters         Display adapters       Display adapters         Display adapters       Display adapters         Display adapters       Display adapters         Display adapters       Display adapters         Display adapters       Display adapters         Display adapters       Display adapters         Display adapters       Di | Remote<br>Permissions |
|                                                                                                    | Vour helper can now see                                                                                                    | your desktop                                                                                                    |                       |
|                                                                                                    | r                                                                                                    |                                                                                                    |                       |
| ,                                                                                                    |                                                                                                    |                                                                                                    |                       |
|                                                                                                    |                                                                                                    |                                                                                                    |                       |
| Send                                                                                                    |                                                                                                    |                                                                                                    |                       |
| Viewing the screen                                                                                                    |                                                                                                    |                                                                                                    |                       |

Close all open windows and log off Computer1.

## Step 11

On Computer2, click on Device Manager so it is activated.

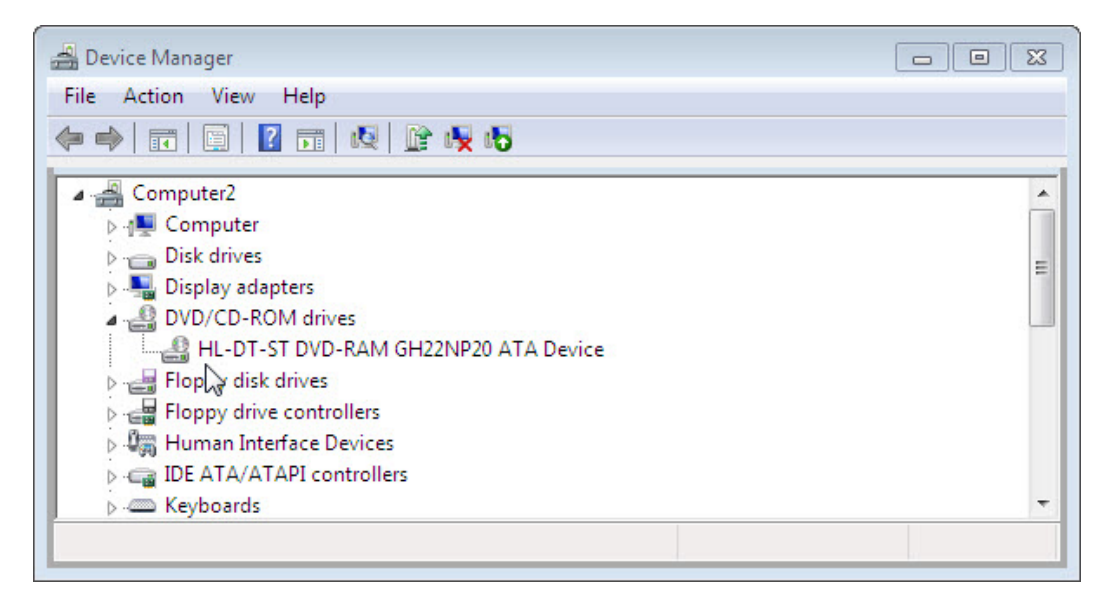

Dose the optical drive have a black arrow?

Close the Device Manager window and the Windows Remote Assistance window.

Delete the Remote Permission folder and empty the Recycle Bin.

Select the System Properties window.

Select the **Remote** tab and place a check mark next to **Don't allow connection to this computer > OK**.

| ystem Properties         | 8                          |                              |                                           | -           |
|--------------------------|----------------------------|------------------------------|-------------------------------------------|-------------|
| Computer Name            | Hardware                   | Advanced                     | System Protection                         | Remote      |
| Remote Assist            | ance                       |                              |                                           |             |
| Allow Remo               | ote Assistanc              | ce connection                | ns to this computer                       |             |
| What happens             | when Lena                  | ble Remote /                 | Assistance?                               |             |
|                          | When I end                 | Die Hemote /                 |                                           |             |
|                          |                            |                              | A                                         | dvanced     |
| Remote Deskt             | OD                         |                              |                                           |             |
| Homoto Doord             | νp                         |                              |                                           |             |
| Click an option          | i, and then s              | pecify who c                 | an connect, if need                       | ed.         |
| Oon't allow              | connection                 | s to this comp               | outer                                     |             |
| Allow conn               | ections from               | computers n                  | unning any version (                      | of          |
| Remote De                | sktop (less s              | secure)                      |                                           |             |
| Allow conn<br>Desktop wi | ections only<br>th Network | from compute<br>Level Authen | ers running Remote<br>tication (more secu | ne)         |
| Help me choos            | se                         |                              | Se                                        | elect Users |
|                          |                            |                              |                                           |             |
|                          |                            | ОК                           | Cancel                                    | Apply       |
|                          |                            |                              | ~~~~~~~~~~~~~~~~~~~~~~~~~~~~~~~~~~~~~~    |             |

Log off Computer2.